## Installation of Hyper-v Role lab notes

Click Next to begin your Lab Exercise

- 1. From Server Manager, cick on Manage, Add Roles and Features
- 2. On the Before you Begin screen, click on Next
- 3. On the installation type screen, click on Next
- 4. On the destination server screen, click on Next
- 5. Under Roles, select Hyper-V, then click on Add Features
- 6. Click Next to continue
- 7. Click Next on the Features page
- 8. On the Hyper-V page read the descriptions and **things to note** before clicking **Next** to continue
- 9. Select Ethernet
- 10.On the Migration page, click Next to allow the server to perform Migration
- 11. Accept the Default location for virtual hard Drives by clicking Next
- 12.Select Install

## \*\*\*End of Lab\*\*\*